Odzyskanie (zmiana) hasła do konta Office365 oraz konta Edziennika Vulcan.

Zmiana hasła do konta Offica365: należy posiadać aktualny login i hasło do konta w edzienniku Vulcan!

 Przypomnienie (odzyskanie) hasła do konta w edzienniku Vulcan: Warunkiem odzyskania hasła jest posiadanie loginu, PESELU lub adresu email, który był podawany przy zakładaniu konta do edziennika.

Uruchamiamy stronę <u>www.portal.resman.pl</u> Wybieramy **Dziennik elektroniczny** lub **biały plusik**:

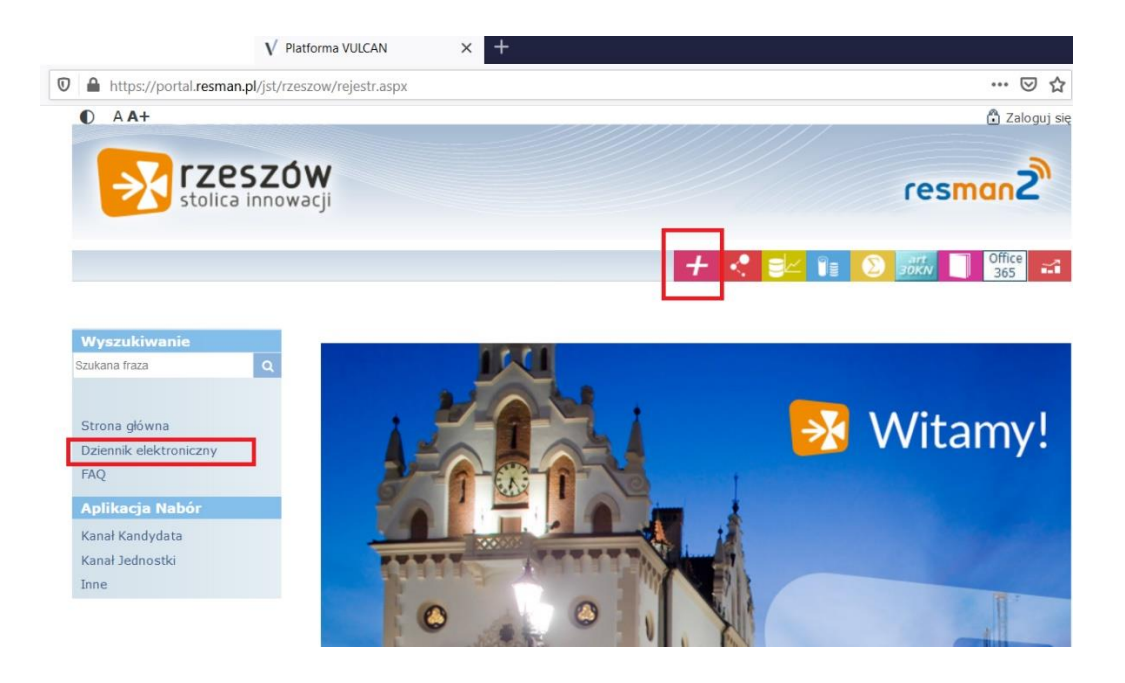

Następnie wybieramy na dole pod polem logowania **Przywracanie** dostępu do konta:

| V Platforma VULCAN                                                                                                    | × Logowanie do systemu × +                                 |                                              |
|----------------------------------------------------------------------------------------------------|------------------------------------------------------------|----------------------------------------------|
| https://adfslight. <b>resman.pl</b> /LoginPage.aspx?ReturnUr                                                                                                    | =%2f%3fwa%3dwsignin1.0%26wtrealm%3dhttps?                  | %253a%252f%252fcufs.resman.pl%25 •••         |
|                                                                                                    |                                                            | AA                                           |
| rzeszów<br>stolica innowacji                                                                                                    |                                                            | resman2                                      |
|                                                                                                    | Zaloguj się                                                |                                              |
|                                                                                                    | Proszę podać nazwę użytkownika i has<br>Nazwa użytkownika: | ło                                           |
| in the second second se | Hasto:                                                     |                                              |
|                                                                                                    | [                                                          | ZALOGUJ SIĘ<br>Przywracanie dostępu do konta |

Na następnej stronie wpisujemy swój **login, PESEL lub adres email**, który był podawany przy zakładaniu konta do edziennika.

Mechanizm bezpieczeństwa (ochrona przeciwko robotom i robakom internetowym) może poprosić Cię o dodatkowe potwierdzenie. Postępuj zgodnie ze wskazówkami na ekranie.

Po poprawnym wypełnieniu wybieramy Wyślij wiadomość.

Na podany adres przyjdzie list od ResMana, w którym znajdować się będzie **login oraz link** do zmiany hasła w edzienniku (wiadomość może znajdować się w folderze SPAM lub innym, w zależności od serwera pocztowego).

#### Witamy w systemie!

W systemie ktoś zażądał przypomnienia hasła dla użytkownika będącego właścicielem niniejszego adresu e-mail.

Jeśli to pomyłka, proszę zignorować niniejszy e-mail - hasło pozostanie bez zmian i nie zostanie nikomu ujawnione. W przeciwnym wypadku, aby nadać (nowe) hasło uaktywniające dostęp aktywacyjny. Na stronie, która się uruchomi po kilknięciu linka aktywacyjnego należy określić dwukrotnie (nowe) hasło.

Dane kont w systemie dla których zażądano przypomnienia hasła:

| Login                 |                                 |
|-----------------------|---------------------------------|
| Imię i nazwisko       |                                 |
| E-mail główny         |                                 |
| E-mail dodatkowy      | nie zdefiniowano                |
| Jednostka macierzysta |                                 |
| Link aktywacyjny      | https://adfslight.resman.pl/Acc |

Ta wiadomość została wygenerowana automatycznie. Proszę nie odpowiadać na ten list.

# Należy zapamiętać login.

Uruchamiamy link aktywacyjny, gdzie ustalamy hasło.

| stolica innowacji | resman2                                                                                                    |
|-------------------|----------------------------------------------------------------------------------------------------|
|                   | Zmiana hasła użytkownika                                                                                                    |
|                   | Mechanizm bezpieczeństwa (ochrona przeciwko robotom i robakom<br>internetowym) może poprosić Cię o dodatkowe potwierdzenie.<br>Postępuj zgodnie ze wskazówkami na ekranie.<br>Login: |
|                   | Powtórz nowe hasło:                                                                                                    |
|                   | Nie jestem robotem                                                                                                    |

#### Pamiętaj:

Hasło musi spełniać następujące wymagania:

- długość hasła: co najmniej 8
- liczba wielkich liter: co najmniej 1
- liczba cyfr: co najmniej 1
- ważność hasła (liczba dni po których hasło wygasa): 180
- unikalność hasła (liczba dni w których hasło nie może się powtórzyć): 191

Po ustalenia hasła wybieramy Ustaw nowe hasło.

## 2. Odzyskanie loginu i zmiana hasła do konta Office365.

Uruchamiamy stronę www.portal.resman.pl

Wybieramy ikonkę Office365

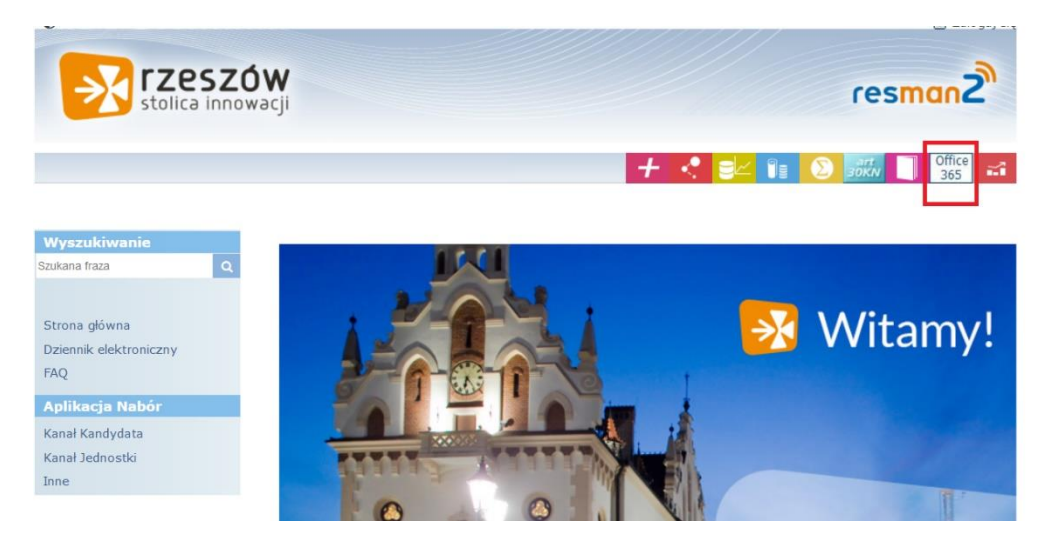

Na następnej stronie wybieramy **Przywróć login/odzyskaj hasło do Offica** 365:

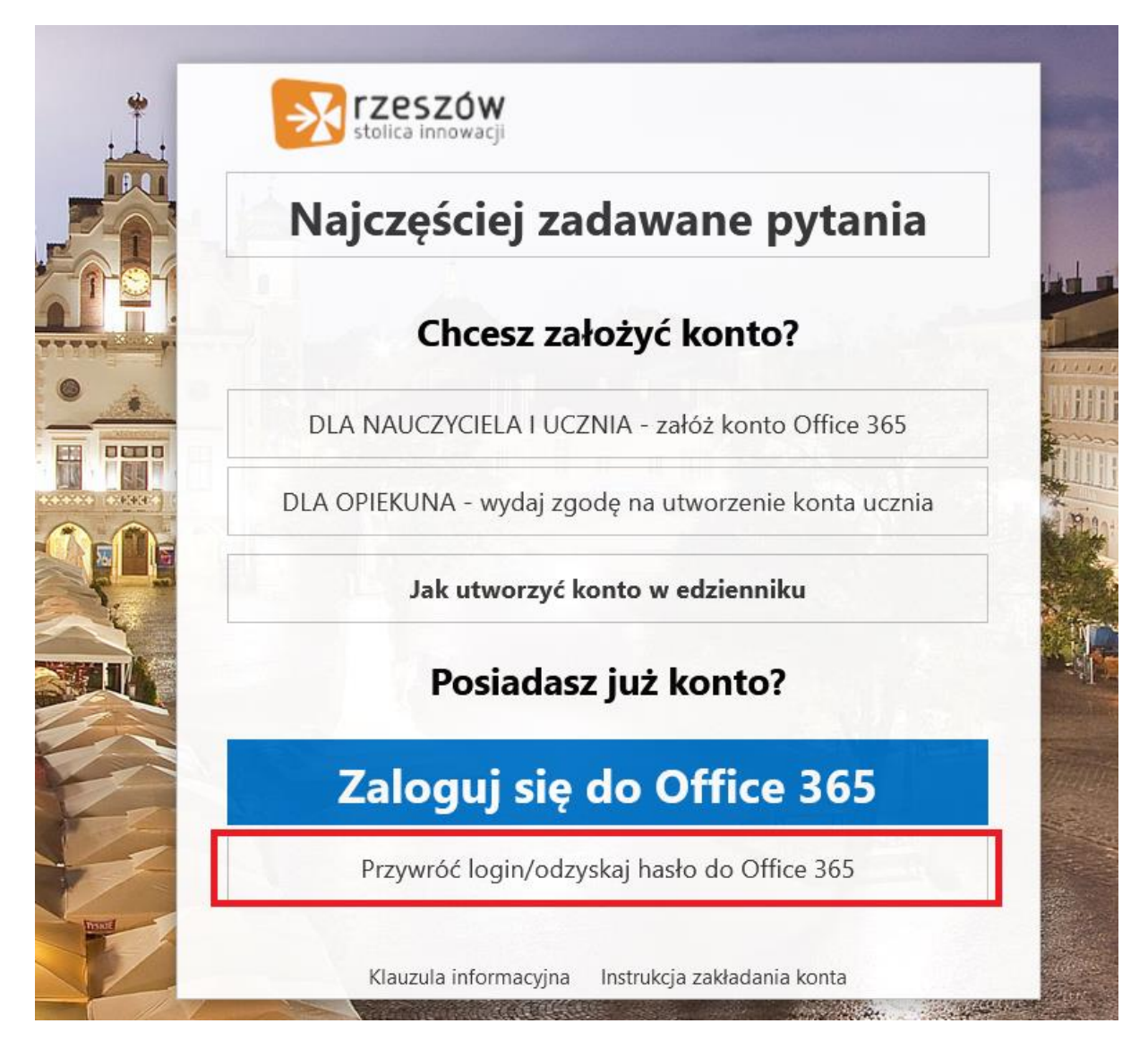

W okienku wypełniamy pola.

## UWAGA!

# Dwa pierwsze pola wypełniamy wpisując login i hasło z edziennika.

Dwa pozostałe pola to ustalenie nowego hasła do konta Offica365.

| stolica                    | 5ZÓW<br>Innowacji |                             |                           |                                                   |
|----------------------------|-------------------|-----------------------------|---------------------------|---------------------------------------------------|
| Zaloguj się                | używając          | oginu i hasła do syster     | nu <mark>eDziennik</mark> |                                                   |
| Nazwa użytkownik<br>Hasło: | a:                |                             |                           | Nazwa użytkownika<br>i hasło do konta z edziennik |
| Nowe hasło do Of           | fice 365:         |                             |                           |                                                   |
| Powtórz hasło do           | Office 365:       | nałem się i akceptuję warur | ıki <u>Regulaminu</u>     |                                                   |
|                            |                   | Zmień hasło                 |                           |                                                   |
|                            | Wr                | óć do strony głównej        | TRACT                     |                                                   |

Po wypełnieniu pól zaznaczamy akceptację regulaminu i wybieramy **Zmień** hasło.

Na końcu otrzymujemy stronę z informacją:

| stolic | ca innowacji                             |
|--------|------------------------------------------|
| Has    | ło do konta Office 365 zostało zmienione |
| T۷     | wój login: wo                            |
|        |                                          |
| Zalo   | oqui sie do Office 365                   |
|        | <b>J J i</b>                             |
|        | Wróć do strony głównej                   |
|        |                                          |

Hasło zostało zmienione oraz wyświetlony jest nasz login do konta Offica365.